# 第二届中国研究生公共管理案例大赛 系统操作手册

# (队员+院校管理员+指导老师)

全国 MPA 教指委秘书处

# 2017.11.1

| —  | 院校学生用户操作           |
|----|--------------------|
|    | 1.1 报名参加比赛的操作流程    |
|    | 1.2 提交选题信息17       |
|    | 1.3 提交案例正文及分析手册18  |
|    | 1.4 邮件提醒功能21       |
| 二、 | 院校管理员用户操作21        |
|    | 2.1 院校管理员审核认证的操作22 |
|    | 2.2 院校管理员查看比赛情况26  |
| 三、 | 院校指导老师用户操作29       |
|    | 3.1 指导老师用户登录29     |
|    | 3.2 我指导的队伍         |

# 目 录

一、院校学生用户操作

### 1.1 报名参加比赛的操作流程

### 时间: 2017年11月1日—11月30日

报名操作流程如下所示:

1、学生打开"全国公共管理专业学位研究生教育指导委员会"网站(www.mpa.org.cn),

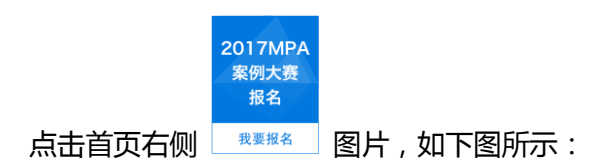

| MPA       | 全国公共管理专业的                               | 学位研究生教育<br>Steering Committe | 指导委员会<br><sup>ee</sup> | 首页           | 新闻 政策3                                                                                                    | 文件 服务 院校         | 交 关于数指数                                                            | ŧ                             |
|-----------|-----------------------------------------|------------------------------|------------------------|--------------|----------------------------------------------------------------------------------------------------|------------------|--------------------------------------------------------------------|-------------------------------|
| 16 年 全    |                                         | * <b>电子 改务</b> *             | 教学与案例                  | 研讨会合影的<br>   | 文価委     关于后部     案例中心     送例中心     遥2011     关于至政     管理重映     关于军动     犯の     管理重映     关于军动     和     2016-11:3     2016年5     名庫公示 |                  | 会议报名<br>专业学位数学<br>甲选工作的<br>国研究生公共<br>20<br>方向课"城市<br>的通知<br>学专题会参会 | 2017MPA<br>案例大変<br>現名<br>改要服名 |
|           | 新闻                                      | 院札                           | ¢                      | 服务           | 5                                                                                                    | 教指               | 诿                                                                  | 1000                          |
| 軟指委所闻部委所闻 | <ul><li>■ 院校动态</li><li>● 委员动态</li></ul> | 院校列表<br>培养方案<br>MPA风采        | 名师风采<br>招生信息           | 评估认证<br>案例中心 | 师资研讨<br>优秀论文                                                                                                    | 秘书处服务指南<br>教指委童程 | 軟指委简介<br>教指委领导                                                     |                               |

可进入大赛报名的页面,如下图所示:

| 1.大赛参赛及获奖情况将纳入MPA评估和认证指标体系。                 |
|---------------------------------------------|
| 2.报名操作详情请见附件中的案例大赛系统操作手册。                   |
| 3.大赛其他事项详见官网首页大赛通知及附件。                      |
| 六、秘书处联系人                                    |
| 于建,010-62519150                             |
| 附件: 🕢 案例大赛系统操作手册(队员+院校管理员+指导表师).pot<br>比赛报名 |

注:学生点击"附件"的文件名称,可进行文件下载。

2、点击"比赛报名"按钮,可进入报名页面进行报名:

a. 当学生为已在教指委官网注册并通过院校管理员审核的用户,可直接通过账号进行登录。

b. 当学生为未在教指委官网注册的用户,需要先进行注册操作。

用户注册的操作流程如下:

(1) 点击"比赛报名"按钮,进入登录注册页面,如下图所示:

| 登录         |            |
|------------|------------|
| *用户名       |            |
| 请填写用户名或邮箱  |            |
| *漆码        |            |
|            |            |
|            |            |
| <b>安</b> 登 | 忘记密码(注册新账号 |
|            |            |

(2)点击注册新账号,进入注册页面。填写真实姓名并填入可收到邮件的邮箱地址后,点 击"创建新账户"按钮,完成新账户的创建操作,如下图所示:

| בריתת                      |                                               |
|----------------------------|-----------------------------------------------|
| 请用真实姓名,如身                  | 匙重名,请用:真实姓名_学校名                               |
| 允许空格;除英文句号(<br>允许。         | . ) 、横线 ( - ) 、单引号 ( ' ) 和下划线 ( _ ) 外的标点符号    |
| *邮件地址                      |                                               |
| 需要一个合法的邮件地址<br>需要获取新密码或获取特 | 。所有的系统邮件都会发送到此地址。此地址不对外公开<br>定消息及通知时会使用此邮件地址。 |
| 希安然即新华伯以沃以行                | 在消息,又通知时去便用匹脚件地址。                             |

(3)完成新账户的注册后,系统会自动发送一封邮件至学生注册时所填写的邮箱进行认证,

学生收到的邮件内容如下图所示:

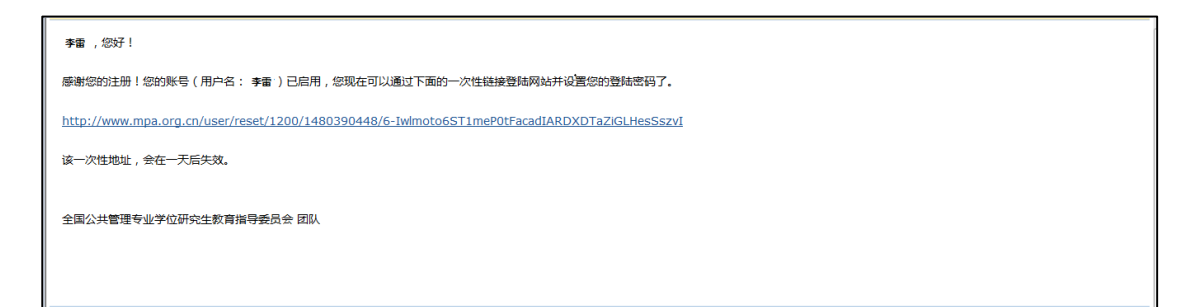

注:如未收到邮件,请查看是否进入垃圾邮件。

(4)学生需点击邮件所给的地址进入设置密码及选择所属院校的页面。依次填写完内容后, 点击"确认"按钮,即注册成功,同时,学生的认证信息将发送给院校管理员进行审核。如 下图所示:

| MULADAT                                       |                                                                            |
|-----------------------------------------------|----------------------------------------------------------------------------|
| 454503207                                     | @qq.com                                                                    |
| 需要一个合法的                                       | 邮件地址。所有的系统邮件都会发送到此地址。此地址不对外公开,当                                            |
| 需要获取新密码                                       | 或获取特定消息及通知时会使用此邮件地址。                                                       |
| 密码                                            | •••••••                                                                    |
|                                               |                                                                            |
| 确认密码                                          | ******                                                                     |
|                                               |                                                                            |
|                                               |                                                                            |
| 要更改当前用户                                       | <b>密码,清重选择所属院</b> 校                                                        |
| 要更改当前用户                                       | 密码, 清重选择所属院校 培养院校 ▼ 北京大学 ▼                                                 |
| 要更改当前用户                                       | 密码, 這重 <b>选择,所屬院</b> 校<br>培养院校 ▼ 北京大学 ▼                                    |
| 要更改当前用户<br>所属单位<br>头像                         | 密码, 清重 <mark>选择,所属院校</mark><br>培养院校 ▼ 北京大学 ▼                               |
| 要更改当前用户<br>所属单位<br>头像                         | 密码, 清重 <mark>选择 所属院校</mark><br>培养院校 ▼ 北京大学 ▼                               |
| 要更改当前用户<br>所属单位<br>头像<br>上传图片                 | 密码,這更 <mark>选择所属院校</mark><br>培养院校 ▼ 北京大学 ▼                                 |
| 要更改当前用户<br>所属单位<br>头像<br>上传图片<br>浏览           | 密码, 清重选择,所属院校 培养院校 ▼ 北京大学 ▼ 未选择文件。                                         |
| 要更改当前用户<br>所属单位<br>头像<br>上传图片<br>浏览<br>你的头像或思 | 密码 · 清重选择所属院校<br>培养院校 ▼ 北京大学 ▼<br>未选择文件。<br>試, 图片尺寸大于1024x1024像素将被自动等比例缩放。 |

(5) **学生注册完成后,信息会提交给所属的院校管理员进行审核。**审核通过后,学生可继

续进行案例大赛报名的相关操作。

注:当学生已注册还未通过院校审核认证时,在首页点击大赛报名链接,进入报名页面。页 面会提示学生要通过院校管理员认证后才能进行组队或加入队伍的操作。如下图所示:

| 全国公共管理专业学<br>National MPA Education Steering |                      | 新闻                               | 服务                             | 关于教指委              |  |  |  |
|----------------------------------------------|----------------------|----------------------------------|--------------------------------|--------------------|--|--|--|
|                                              |                      |                                  |                                |                    |  |  |  |
| 请先确认个人信息                                     |                      |                                  |                                |                    |  |  |  |
|                                              | 姓名<br>最高学历<br>工作单位类型 | 未填写<br>未填写<br>未填写                | 性别<br>目前在读<br>工作单位名称           | 未填写<br>未填写<br>未填写  |  |  |  |
|                                              |                      | 位的资料已捐交到<br>如果时间紧急,需尽快通)<br>用户名: | 大学 进行认证,计<br>认证,可用以下方式<br>(邮箱: | 朝心等待!<br>.联系院校管理员: |  |  |  |

如长时间未通过审核,参赛学生可适时提醒院校管理员尽快完成审核。

3、完善个人资料

参赛学生在等待院校管理员审核期间,还必须完善个人资料,否则仍不能进行"创建队伍"和"加入队伍"的操作。页面会提示:您的个人信息尚未完整,请先点击"去修改"进行完

善。如下图所示:

| 全国公共管理专业学·<br>National MPA Education Steering |                      | 政策文件              | 服务                   |                   |  |  |  |
|-----------------------------------------------|----------------------|-------------------|----------------------|-------------------|--|--|--|
|                                               |                      |                   |                      |                   |  |  |  |
| 请先确认个人信息                                      |                      |                   |                      |                   |  |  |  |
|                                               | 姓名<br>最高学历<br>工作单位类型 | 未填写<br>未填写<br>未填写 | 性别<br>目前在读<br>工作单位名称 | 未填写<br>未填写<br>未填写 |  |  |  |
|                                               |                      |                   | 去修改                  |                   |  |  |  |
|                                               |                      | 您的个人信息尚未完整        | ,请先点击"去修改")          | 进行完善              |  |  |  |

参赛学生完善个人资料的操作如下:

(1) 点击上图"去修改"按钮,进入"案例比赛个人信息"页面,如下图所示:

|         | 全国公共管理专业学位研<br>lational MPA Education Steering Comm |          | 服务       |  |  |  |  |
|---------|-----------------------------------------------------|----------|----------|--|--|--|--|
| 查看 编辑   | (请点击编辑完善个人信息)                                       |          |          |  |  |  |  |
| 账户 基本信息 | 则务信息 教育背景 工作简历 科                                    | 研成果 授课情况 | 案例比赛个人信息 |  |  |  |  |
| "姓名     |                                                     |          |          |  |  |  |  |
| ™生别     | ◎ 女 ◎ 男                                             |          |          |  |  |  |  |
| "最高学历   | -请选择 - 🔹 🔻                                          |          |          |  |  |  |  |
| *目前在读   | - 请选择 - 🔷 👻                                         |          |          |  |  |  |  |
| *工作单位类型 | -请选择 - 🔹                                            |          |          |  |  |  |  |
| *工作单位名称 |                                                     |          |          |  |  |  |  |
| 保存      |                                                     |          |          |  |  |  |  |

## (2) 填写案例比赛个人信息之前,首先需要点击基本信息页面,填写基本信息,如下图所

示:

| 查看编    | 辑(请点击编辑完善个人信息)                                                         |
|--------|------------------------------------------------------------------------|
| 账户 基本信 | 息 财务信息 教育背景 工作简历 科研成果 授课情况 案例比赛个人信息                                    |
| *姓名    |                                                                        |
|        | 必填信息。教指委正致力于建立全国公共管理专业师资库,请填写您的简历信息,作为教指<br>共同审核,如身份未能验证,将不能享受教指委相关服务。 |
| *手机号码  |                                                                        |
|        | 必填项,非公开信息,仅供教指委提供相关服务时联系您本人使用。                                         |
| *竹生另]  | ◎ 女 ◉ 男                                                                |

在基本信息页面, 报名学生需要将所有必填信息(包括姓名、手机号码、性别和联系邮箱)

#### 进行完善。

- (3)完成基本信息页面填写后,点击基本信息页面最下方的 按钮进行保存。
- (4) 点击浏览器左上方的 按钮 , 可返回案例比赛个人信息页面。然后依次填写案例

 (保存)
 按钮即可完成整个必须信息的填写,并返回到报

 名页面,进行"创建队伍"和"加入队伍"的操作。

 注:如点击案例比赛个人信息页面下的
 保存

 按钮后未自动跳转回"创建队伍"和"加入

 队伍"页面,可手动点击官网首页案例大赛报名链接

 K伍"页面。

4、组建或加入队伍

当学生通过审核并完成个人信息的填写后,点击"比赛报名"按钮,进入报名页面:点击"创 建队伍"按钮,进入新建参赛队伍的页面;点击"加入队伍"按钮,进入加入比赛队伍的页 面。如下图所示:(每名学生只能创建或者加入一支队伍,建议团队成员协商后,由一名队 员作为队长创建队伍,其余队员注册后选择加入该支队伍。)

| 全国公共管理专业学<br>National MPA Education Steering |                      | 新闻                    | 政策文件                 | 服务                  | 院校 | 关于救指委 |  |  |  |
|----------------------------------------------|----------------------|-----------------------|----------------------|---------------------|----|-------|--|--|--|
| •                                            |                      |                       |                      |                     |    |       |  |  |  |
| 请先确认个人信息                                     |                      |                       |                      |                     |    |       |  |  |  |
|                                              | 姓名<br>最高学历<br>工作单位类型 | <b>孝雷</b><br>本科<br>其他 | 性别<br>目前在读<br>工作单位名称 | 男<br>MPA 2008级<br>无 |    |       |  |  |  |
|                                              |                      |                       | 去修改                  |                     |    |       |  |  |  |
|                                              |                      | 创建队伍                  | 加入队伍                 |                     |    |       |  |  |  |
|                                              |                      |                       |                      |                     |    |       |  |  |  |

注:当学生已经创建了一支比赛队伍或加入了一个比赛队伍时,点击"比赛报名"按钮,进入报名页面,学生用户不能再进行"创建队伍"或"加入队伍"的操作。页面会提示:您已 是该比赛某支队伍的成员,如需重新创建队伍或加入其他队伍,请先删除已创建的队伍或退 出已加入的队伍。如下图所示:

| 全国公共管理专业学<br>National MPA Education Steering |                      |                           |                                                                                 | 服务            |               |       |  |  |
|----------------------------------------------|----------------------|---------------------------|---------------------------------------------------------------------------------|---------------|---------------|-------|--|--|
|                                              |                      |                           |                                                                                 |               |               |       |  |  |
| 请先确认个人信息                                     |                      |                           |                                                                                 |               |               |       |  |  |
|                                              | 姓名<br>最高学历<br>工作单位类型 | anny<br>本科<br>其他          | 性别<br>在读/毕业<br>工作单位名称<br>去修改                                                    | 女<br>其他<br>暫无 |               |       |  |  |
|                                              | 您已是该比赛获              | 莱支队伍的成员,如需重新创建<br>出已加入的队伍 | 四、<br>四、<br>四、<br>四、<br>四、<br>四、<br>四、<br>四、<br>四、<br>四、<br>四、<br>四、<br>四、<br>四 | i,请先删除已创建的即   | 、伍或退<br>进入"我的 | 队伍"页面 |  |  |

学生用户点击提示语后的"查看我的队伍"按钮,可进入"我的队伍"页面,查看已创建的

队伍或已加入的队伍情况。如下图所示:

| 全国公共管理<br>National MPA Educat | き <mark>业学位研究生教育</mark><br>tion Steering Committee | 指导委员会       |                                      |                     |     |      | 政策文件 | 服务院村 | 交 关于教指导 |
|-------------------------------|----------------------------------------------------|-------------|--------------------------------------|---------------------|-----|------|------|------|---------|
| ▲ 个人事务                        | 我的队伍                                               | i           |                                      |                     |     |      |      |      |         |
| 我的账户                          | 所属院校                                               | 队伍名称        | 参加比赛                                 | 创建时间                | 队员  | 队伍状态 | 查看   | 删除队伍 | 退出队伍    |
| 我的财务 ▼                        | 北京大学                                               | 北京大学代表<br>队 | "案例中心杯"<br>首届"中国研<br>究生公共管理<br>案例大赛" | 2016-11-29<br>14:51 | amy | 未提交  | 查看   | 删除   |         |
| 北京大学                          |                                                    |             |                                      |                     |     |      |      |      |         |
| 我的队伍                          |                                                    |             |                                      |                     |     |      |      |      |         |
| ■ 常用链接                        |                                                    |             |                                      |                     |     |      |      |      |         |
| 院校列表                          |                                                    |             |                                      |                     |     |      |      |      |         |

- 5、队长新建参赛队伍的操作流程如下:
- (1)新建队伍:

点击"创建队伍"按钮,进入该页面,需设置队伍名称,如下图所示:

| MPA            | 全国公共管理专业学位研究生教育指导委员会<br>lational MPA Education Steering Committee | 「 首页 | 政策文件 |    |  |
|----------------|-------------------------------------------------------------------|------|------|----|--|
| -              |                                                                   |      |      | È. |  |
| 创建队伍           |                                                                   |      |      |    |  |
| •队伍名称          |                                                                   |      |      |    |  |
| 「所属院校          | 以伍名將進交后將不範再給效 ● 北京大学                                              |      |      |    |  |
| 参加比赛 20<br>下一步 | 16年秦例大赛                                                           |      |      |    |  |

(2) 队员招募操作:

①完成新建参赛队伍操作后,点击下一步,进入"队员管理"的页面。当有队员加入时,页 面显示队员列表,组建队伍的学生即队长可点击"通过"或"拒绝"的按钮,决定队伍的成员。如下图所示:

| 全国公共管理专业<br>National MPA Education Ste | 学位研究生教育指导委员会<br>ering Committee |      | 新闻 | 政策文件 | 服务 | 关于教指委 |
|----------------------------------------|---------------------------------|------|----|------|----|-------|
|                                        |                                 |      |    |      |    |       |
| ■ 网站管理                                 | 队员管理                            |      |    |      |    |       |
| 内容 ▼                                   | 快去招募小伙伴们加入吧!<br>您可添加的队员人数上限:4   |      |    |      |    |       |
| 用户 🕶                                   | 队员名称                            | 加入状态 |    | 操作   |    |       |
| 群组 ▼                                   | amy                             | 待审批  |    | 通过   | 拒绝 |       |
| 栏目管理                                   | 1日六日44六六414                     |      |    |      | _  |       |
| 关键字管理                                  | LEXPOX                          |      |    |      |    |       |
| 财务管理 ▼                                 |                                 |      |    |      |    |       |
| 案例比赛 ▼                                 |                                 |      |    |      |    |       |
| ■ 个人事务                                 |                                 |      |    |      |    |       |

②当再次登录系统时,可在登陆页面,点击左侧菜单栏中"案例比赛——我的队伍",进

| 全国公共管理<br>National MPA Educat | e <mark>专业学位研究生</mark> 教育<br>tion Steering Committee | 指导委员会       |                                      |                     |     | 页 新闻 | 政策文件 | 服务院  | 交 关于教指委 |
|-------------------------------|------------------------------------------------------|-------------|--------------------------------------|---------------------|-----|------|------|------|---------|
| ■ 个人事务                        | 我的队伍                                                 |             |                                      |                     |     |      |      |      |         |
| 我的账户                          | 所属院校                                                 | 队伍名称        | 参加比赛                                 | 创建时间                | 队员  | 队伍状态 | 查看   | 删除队伍 | 退出队伍    |
| 我的财务                          | 北京大学                                                 | 北京大学代表<br>队 | "案例中心杯"<br>首届"中国研<br>究生公共管理<br>案例大赛" | 2016-11-29<br>14:51 | amy | 未提交  | 查看   | 删除   |         |
| 北京大学<br><b>11 案例比赛</b>        |                                                      |             |                                      |                     |     |      |      |      |         |
| 我的队伍                          |                                                      |             |                                      |                     |     |      |      |      |         |
| <b>##</b> 常用链接                |                                                      |             |                                      |                     |     |      |      |      |         |
| 院校列表                          |                                                      |             |                                      |                     |     |      |      |      |         |

入队伍页面,如下图所示:

在"我的队伍"页面,点击队伍所对应的"查看"按钮,进入队伍管理页面。当有队员加入时,页面显示队员列表,队长可点击"通过"或"拒绝"的按钮,决定队伍的成员。

6、队员加入参赛队伍的操作流程如下:

(1) 队员点击"加入队伍"按钮,进入该页面。页面显示该院校已组建还未提交院校管理

员审核的比赛队伍列表,学生单击想要加入的比赛队伍的"加入"按钮,即可完成操作。如

下图所示:

| 所属院校 | 队伍名称   | 参加比赛      | 创建时间             | 队员   | 队伍状态 | 加入状态 | 操作 |
|------|--------|-----------|------------------|------|------|------|----|
| 化京大学 | ААААВА | 2016年案例大赛 | 2016-11-29 13:40 | anny | 未提交  | 待审批  | 加入 |

完成加入操作后,需等待该队队长进行审核。

(2) 查看审核结果: 在页面左侧菜单栏中选择"案例比赛——我的队伍", 进入到该页面,

查看到相关队伍及审核信息。如下图所示:

|        | 研究生教育<br>ommittee | 育指导委员会  |                              |                     |           | 政策文件 | 服务院校  |      |
|--------|-------------------|---------|------------------------------|---------------------|-----------|------|-------|------|
| ■ 个人事务 | 我的队伍              |         |                              |                     |           |      |       |      |
| 我的账户   |                   |         |                              |                     |           |      |       |      |
| 我的财务 ▼ | 所属院校              | 队伍名称    | 参加比赛                         | 创建时间                | 队员        | 队伍状态 | 加入状态  | 退出队伍 |
| ▋ 对公事务 | 北京大学              | 北京大学代表队 | "案例中心杯"首届"中国研究<br>生公共管理案例大赛" | 2016-11-29<br>14:51 | amy, anny | 未提交  | (己加入) | 退出   |
| 北京大学   |                   |         |                              |                     |           |      |       |      |
| ■ 案例比赛 |                   |         |                              |                     |           |      |       |      |
| 我的队伍   |                   |         |                              |                     |           |      |       |      |
| ₩ 常用链接 |                   |         |                              |                     |           |      |       |      |
| 院校列表   |                   |         |                              |                     |           |      |       |      |

当审核通过时,"加入状态"显示为:已加入。

7、队长添加队伍指导老师操作流程如下:

注:如队伍没有指导老师,此步骤可省略。

(1)队长在队伍管理页面,点击"添加指导老师"按钮,进入"添加指导老师"页面,可
 添加"已注册用户"或"新建用户"为指导老师:

| 全国公共管理专业学位研究生教育指导委员会<br>National MPA Education Steering Committee | > 前 | 新闻 | 政策文件 | 服务 | 院校 | 关于教指委 |
|-------------------------------------------------------------------|-----|----|------|----|----|-------|
| 添加指导老师                                                            |     |    |      |    |    |       |
| ・用户名                                                              |     |    |      |    |    |       |
| 选择指导老师                                                            |     |    |      |    |    |       |
| )版201 ROTH                                                        |     |    |      |    |    |       |

①进入"添加指导老师"页面,选择用户类型为"已注册用户",如下图所示:

点击"选择指导老师"按钮,通过筛选功能可从系统中所有已注册的用户中选择指导老师,

如下图所示:

| 指导老师         |              |                     | Х                             |
|--------------|--------------|---------------------|-------------------------------|
| 用户名<br>test1 | 院校名称         | άβ                  | 箱                             |
|              | 用户名<br>test1 | <b>院校名称</b><br>北京大学 | <b>邮箱</b><br>549728260@00.com |
| 提交           |              | 10357C3             | 0.00120200@qq.c0m             |

在弹出的指导老师列表中,选中指导老师所在条目左侧的圆点后,点击页面下方"提交"按

钮,然后在"添加指导老师"页面会显示已选中的指导老师,如下图所示:

|            | 国公共管理专业学位研究生教育指导委员会<br>onal MPA Education Steering Committee | $\checkmark$ | 首页新闻 | 政策文件 服务 | ≩ 院校 | 关于教指委 |
|------------|--------------------------------------------------------------|--------------|------|---------|------|-------|
|            |                                                              |              |      |         |      |       |
| 添加指导老师     |                                                              |              |      |         |      |       |
| "用户类型 💿 ī  | 已注册用户 💿 新建用户                                                 |              |      |         |      |       |
| *用户名       |                                                              |              |      |         |      |       |
| <b>V</b> a | admin                                                        |              |      |         |      |       |
| 选择指导老师     |                                                              |              |      |         |      |       |
| 添加取消       |                                                              |              |      |         |      |       |

点击页面中的"添加"按钮,完成添加指导老师的操作,并回到"队员管理"的页面。

注:一次操作只能添加一位指导老师,添加第二位指导老师的操作流程同上。

②在"添加指导老师"页面,选择用户类型为"新建用户",进入如下页面:

队员需填写指导老师名字及正确的邮箱地址,然后点击"添加"按钮,完成添加指导老师的操作。

(2) 当队伍成员完成添加指导老师的操作后,"队员管理"页面显示为:

| MPA 全国公共管理<br>National MPA Educatio          | 专业学位研究生教育指导委员会<br>n Steering Committee           | 1      | (首页  | 政策文件 | 服务 |   |
|----------------------------------------------|--------------------------------------------------|--------|------|------|----|---|
| ♠ 我的账户                                       | 我的队伍 » 开发期间队伍<br>队员管理                            |        |      |      |    |   |
| <ul> <li>▲ 财务 •</li> <li>国 案例比赛 •</li> </ul> | 已添加指导老师 amy                                      |        |      |      |    | × |
| \$ 论文<br> ™ 常用链接 ▼                           | 快去招募小伙伴们加入吧!<br>您可添加的指导老师人数上限:2<br>您可添加的队员人数上限:4 |        |      |      |    |   |
|                                              | 序号                                               | 指导老师名称 |      | 操作   |    |   |
|                                              | 1                                                | admin  |      | 删除   |    |   |
|                                              | 2                                                | amy    |      | 删除   |    |   |
|                                              | 队员名称                                             |        | 加入状态 |      |    |   |

注:每只参赛队伍只能添加 2 名指导老师,人数到达上线后,则不能再添加。同时,每名 指导教师最多限指导 2 个队伍参加比赛。队员也可在队伍管理页面,点击操作栏下的"删 除"按钮,可删除该名已添加的指导老师,然后重新进行添加指导老师的操作。

#### 8、队长将队伍信息提交院校审核操作流程如下:

组队完成的参赛队伍队长需要将队伍信息提交给队伍所在院校进行参赛资格审核。

队长确认队伍成员及指导老师后,点击队员管理页面的"提交院校审核"按钮,队伍信息将

提交给院校方管理员进行审核。审核期间,用户不能进行删除队伍、修改队员加入队伍的状

态等操作。页面如下图所示:

| 全国公共管理<br>National MPA Education | <mark>专业学位研究生教育指导委员会</mark><br>on Steering Committee |        | 首页新闻 | 通知文件 |  | 关于教指委 |
|----------------------------------|------------------------------------------------------|--------|------|------|--|-------|
|                                  |                                                      |        |      |      |  | 1     |
|                                  | 我的队伍。第二届爱侨大赛购成队                                      | 伍1     |      |      |  |       |
| ▲ 我的账户                           | 队员管理                                                 |        |      |      |  |       |
| \$ 财务 -                          | 物主探查小孙丹行物入版】                                         |        |      |      |  |       |
| ■ 案例比赛 ▼                         | 您可添加的指导老师人数上限:2<br>您可添加的队员人数上限:4                     |        |      |      |  |       |
| 常用链接 ▼                           | 序号                                                   | 指导老师名称 |      | 操作   |  |       |
|                                  | 1                                                    | test1  |      | 删除   |  |       |
|                                  | 新加坡合金间                                               |        |      |      |  |       |
|                                  | 队员名称                                                 | 加入状态   |      | 操作   |  |       |
|                                  | amy                                                  | Enux   |      | 把给   |  |       |
|                                  | 提交院校审批                                               |        |      |      |  |       |
|                                  | #1019=                                               |        |      |      |  |       |

9、查看队伍审核结果操作:

队伍成员登录系统,点击左侧菜单"案例比赛——我的队伍",进入到"我的队伍页面",可 查看到队伍审核结果:

(1)当队伍审核通过时,队伍状态显示"审批通过",即为大赛报名成功;

(2)当队伍审核不通过时,队伍状态显示"审批不通过",如下图所示:

| 全国公共管理专业<br>National MPA Education Stee | 学位研究生教育<br>ring Committee | 育指导委员                      | 춙                                               | 1                           | (首页             |                      | Rì文件 I   |      |      |
|-----------------------------------------|---------------------------|----------------------------|-------------------------------------------------|-----------------------------|-----------------|----------------------|----------|------|------|
| ■ 个人事务 我的账户                             | 我的队伍                      |                            |                                                 |                             |                 |                      |          |      |      |
| 我的财务 ▼                                  | 比赛队伍 #                    | 比京大学游试比赛                   | ABC1 已被删除。                                      | 41-4-17-                    |                 | at both at           |          |      | ×    |
| 北京大学<br><b>11</b> 案例比赛                  | <b>所属院校</b><br>北京大学       | <b>队伍名称</b><br>北京大学代表<br>队 | <b>参加比赛</b><br>"案例中心杯"首届"中国<br>研究生公共管理案例大<br>赛" | 创建时间<br>2016-11-29<br>14:51 | 队页<br>amy, anny | <b>队伍状态</b><br>审批不通过 | 查看<br>查看 | 删除队伍 | 退出队伍 |
| 我的队伍<br>■ 常用链接                          |                           |                            |                                                 |                             |                 |                      |          |      |      |
| 8合状石山主                                  |                           |                            |                                                 |                             |                 |                      |          |      |      |

队伍重新提交审核操作如下:

①点击"我的队伍"页面的"查看"按钮,可在"队员管理"页面查看到审批不通过的原因, 如下图所示:

| <b>全国公共管</b> 理<br>National MPA Educat | LI专业学位研究生教育指导委员会<br>ion Steering Committee | 「 首页 新闻 | 副 政策文件 服务 院 |  |
|---------------------------------------|--------------------------------------------|---------|-------------|--|
| ■ 个人事务                                | 队员管理                                       |         |             |  |
| 我的账户                                  | 快去招募小伙伴们加入吧!                               |         |             |  |
| 我的财务 👻                                | 您可添加的队员人数上限:4<br>队员名称                      | 加入状态    |             |  |
| ▋ 对公事务                                | anny                                       | 已加入     |             |  |
| 北京大学<br><b>11 案例比赛</b>                | 去修改<br>审批日志                                |         |             |  |
| 我的队伍                                  | 时间                                         | 操作      | 审批意见        |  |
| ■ 常用链接                                | 2016-11-30 18:59                           | 审批不通过   | 参赛人数不够      |  |
| 院校列表                                  |                                            |         |             |  |

②点击"队员管理"页面的"去修改"按钮,返回"我的队伍"页面。此时,该队伍再次开放学生申请加入。同时,队长可以再次进行删除队伍、修改队员、审核加入队伍队员状态等操作。

③待组建队伍按照"队员管理"页面的审批意见进行调整后,由该队队长再次点击"提交院校审批"可再次向院校管理员提交队伍信息,进行审核。

#### 10、报名成功

组建好的队伍通过院校管理员审批后,页面显示审批通过,即报名成功。如下图所示:

|               | 如一个小学生教育指导委员会                    | $\checkmark$ | 首页 新闻 通知文件 | - 服务 院校 关于教指 |
|---------------|----------------------------------|--------------|------------|--------------|
|               |                                  |              |            | 1            |
|               |                                  |              |            | 1            |
| <b>會</b> 我的账户 | 队员管理                             |              |            |              |
| \$ 财务 ▼       | 快去招募小伙伴们加入吧!                     |              |            |              |
| № 案例比赛 ▼      | 您可添加的指导老师人数上限:2<br>您可添加的队员人数上限:4 |              |            |              |
|               | 序号                               | 指导老师名称       | 操作         |              |
|               | 1                                | admin        | 删除         |              |
|               | 2                                | amy          | 删除         |              |
|               | 队员名称                             | 加入状态         |            |              |
|               | 陈伟                               | 已加入          |            |              |
|               | 王丹丹                              | 已加入          |            |              |
|               | 徐梦楠                              | 已加入          |            |              |
|               | 孔丽华                              | 已加入          |            |              |
|               | 审批日志                             |              |            |              |
|               | 时间                               | 操作           | 审批题        | 意见           |
|               |                                  |              |            |              |

1.2 提交选题信息

时间: 2017年12月1日—12月11日

赛程进入"提交选题信息"阶段,秘书处管理员会发布提交选题信息的任务,参赛队员需在

"任务开始时间"和"任务结束时间"之内完成提交操作:

1、查看任务:

参赛队员首先进入"我的比赛"页面查看到新的任务,如下图所示:

| 全国公共管理 <sup>-</sup><br>National MPA Educatio | 专业学位研究生教<br>n Steering Committee | 育指导委员会 |                             |       |         |                |
|----------------------------------------------|----------------------------------|--------|-----------------------------|-------|---------|----------------|
|                                              |                                  |        |                             |       |         |                |
|                                              | 我的比赛                             | E.     |                             |       |         |                |
| ♠ 我的账户                                       |                                  |        |                             |       |         |                |
| ▲ 财务 -                                       | 序号                               | 队伍名称   | 比赛名称                        | 比赛进程  |         |                |
| 国 案例比赛 ▼                                     | 1                                | 图强队    | "案例中心杯"首届"中国研究生公共管理案例<br>赛" | 大晋级状态 | 任务状态    | 进入比赛           |
| • 我的队伍                                       | _                                |        |                             | 晋级    |         | 添加比赛队伍指导<br>老师 |
| 我的比赛                                         |                                  |        |                             | 进行中   | 选题信息未提交 | 提交选题信息         |
| • 预时指守队位                                     |                                  |        |                             |       |         |                |
| \$ 论文                                        |                                  |        |                             |       |         |                |
| 🍽 常用链接 🗝                                     |                                  |        |                             |       |         |                |

点击"提交选题信息",进入提交选题信息的页面,可查看到任务信息及要提交的信息,如

下图所示:

|          | 我的比赛。"宝剑中心死"首回"中国研究中心共营理宝剑大赛"                                                                                                    |
|----------|----------------------------------------------------------------------------------------------------|
| 我的账户     | 提交选题信息                                                                                                    |
| ▶ 财务 -   |                                                                                                    |
| 圓 案例比赛 ▼ | 任务开始时间<br>2017-02-17 00:00                                                                                                    |
| \$ 论文    | 任务结束时间                                                                                                    |
| ☞ 常用链接 ▼ | 2017-03-01 00:00                                                                                                    |
|          | 法題信息未提交                                                                                                    |
|          | 任务内容<br>请填写案例的题目和确要。<br>此次填写的室例题目和确要不用于评审使用,但如果您未按时提交,将无法在后期提文您的室例正文和分析报告。<br>在提文正式的案例正文和分析报告时,忽将会有机会再次填写案例题目、摘要、关键词等内容。<br>提交内容 |
|          | 选题信息                                                                                                    |
|          | 18日                                                                                                    |
|          | <b>1</b> 携要                                                                                                    |
|          |                                                                                                    |
|          | 保存 提交                                                                                                    |
|          |                                                                                                    |

2、编辑任务:

队员需在"选题信息"区域中填写题目、摘要的信息。

3、保存、修改任务:

填写完选题信息后,点击绿色"保存"按钮,即可对填写的信息进行保存。保存后的信息同一参赛队伍的其他队员在进入"提交选题信息"页面也可看到,并可进行修改。而参赛队伍的指导老师只能查看到队员填写的选题信息,不能进行修改的操作。

4、提交任务:

队员确定最终要提交的内容后,在"提交选题信息"页面下方点击蓝色"提交"按钮,即可 完成提交选题信息的操作,并且不能再对选题信息进行修改。

队员提交选题信息后,在"我的比赛"页面,该比赛进程的任务状态变为"选题信息已提交", 如下图所示:

| 全国公共管理专<br>National MPA Education | 专业学位研究生教<br>Steering Committee | 育指导委员会 | l                     | ✓ <sup>首页</sup> |        | 文件 服务                                                 |        |
|-----------------------------------|--------------------------------|--------|-----------------------|-----------------|--------|-------------------------------------------------------|--------|
|                                   | 我的比赛                           | Bitte  |                       |                 |        | , <b>100</b> , 10, 10, 10, 10, 10, 10, 10, 10, 10, 10 |        |
| ♠ 我的账户                            |                                |        |                       |                 |        |                                                       |        |
| 1 财务 ▼                            | 序号                             | 队伍名称   | 比赛名称                  |                 | 比赛进程   |                                                       |        |
| ■ 案例比赛 ▼                          | 1                              | 图强队    | "案例中心杯"首届"中国研究:<br>赛" | 生公共管理案例大        | 晋级状态   | 任务状态                                                  | 进入比赛   |
| <ul> <li>我的队伍</li> </ul>          |                                |        |                       | 晋级              |        | 添加比赛队伍指导                                              |        |
| 我的比赛                              |                                |        |                       |                 | ***=== | 11 BE (26 - 18                                        | 老州     |
| • 我的指导队伍                          |                                |        |                       |                 | 进门中    | 还越信息口旋×                                               | 旋义远越后息 |
| \$ 论文                             |                                |        |                       |                 |        |                                                       |        |
| ■ 常田浒培 -                          |                                |        |                       |                 |        |                                                       |        |

注:参赛队伍中的每位队员都可进行选题信息的填写、保存、修改和提交操作。

#### 1.3 提交案例正文及分析手册

时间: 2017年12月18日—2018年2月25日

赛程进入初赛阶段,秘书处管理员会发布提交案例正文及分析手册的任务,例如:初赛(提

交案例正文及分析手册):

1、查看任务:

参赛队员首先进入"我的比赛"页面查看到新的任务,如下图所示:

| 全国公共管理专<br>National MPA Education                         | 业学位研究生教育指<br>Steering Committee | 导委员会 | 4                          | 首页   | 新闻 通知          | 文件 服务          | 院校    | 关于教措 |
|-----------------------------------------------------------|---------------------------------|------|----------------------------|------|----------------|----------------|-------|------|
|                                                           | 我的比赛                            |      |                            |      |                |                |       |      |
| ▲ 找的账户<br>\$ 财务 -                                         | 席号                              | 队伍名称 | 比赛名称                       | 比赛进程 |                |                |       |      |
| ♥ 案例比赛 ▼                                                  | 1                               | 图强队  | "案例中心杯"首届"中国<br>研究生公共管理案例大 | 晋级状态 | 任务状态           | 进入比赛           | 分数    | 评分情况 |
| • 我的队伍                                                    |                                 |      | 赛"                         | 晋级   |                | 添加比赛队<br>伍指导老师 |       |      |
| <ul><li>我的比赛</li><li>我的奖项</li></ul>                       |                                 |      |                            | 晋级   | 选题信息已<br>提交    | 提交选题信<br>息     | 36.45 | 评分情况 |
| <ul> <li>我指导的队伍</li> <li><sup>1256</sup>进步</li> </ul>     |                                 |      |                            | 进行中  | 案例正文及<br>分析手册审 | 初赛(提交<br>案例正文及 |       |      |
| <ul> <li>IT 封起間</li> <li>         ·  比赛评分     </li> </ul> |                                 |      |                            |      | TUTEI          | カ初手册)          |       |      |
|                                                           |                                 |      |                            |      |                |                |       |      |

点击"初赛(提交案例正文及分析手册)",进入如下页面:

| 初赛(提交)                                                          | 案例正文及分析手册)                                                                                                    |
|-----------------------------------------------------------------|----------------------------------------------------------------------------------------------------|
| 任务开始时间                                                          |                                                                                                    |
| 2017-10-22 00:00                                                |                                                                                                    |
| 任务结束时间                                                          |                                                                                                    |
| 2018-04-26 00:00                                                |                                                                                                    |
| 任务状态                                                            |                                                                                                    |
| 案例正文及分析手                                                        | 册审批不通过                                                                                                    |
| 仟务内容                                                            |                                                                                                    |
| 参赛队伍务必在20<br>改系统关闭后,没                                           | 18年2月25日24: 00前将文本检查阶段审核不通过的案例修改并重新提交,25日后系统将关闭该修改功能,进入专家评审阶段。<br>有任何方法能够再次打开上传案例,请参赛队员把握Y时间,以免耽误你的大赛讲程,谢谢。                       |
| 参赛队伍务必在20<br>改系统关闭后,没<br>提交内容<br>案例正文及分                         | 118年2月25日24:00前将文本检查阶段审核不通过的案例修改并重新提交,25日后系统将关闭该修改功能,进入专家评审阶段<br>有任何方法能够再次打开上传案例,请参赛队员把握好时间,以免耽误您的大赛进程,谢谢。<br><b>桥手册</b>          |
| 参赛队伍务必在20<br>改系统关闭后,没<br>提交内容<br>案例正文及分<br>案例名称                 | 118年2月25日24:00前将文本检查阶段审核不通过的案例修改并重新提交,25日后系统将关闭该修改功能,进入专家评审阶段<br>有任何方法能够再次打开上传案例,请参赛队员把握好时间,以免耽误您的大赛进程,谢谢。<br><b>析手册</b><br>测试案例1 |
| 参赛队伍务必在20<br>改系统关闭后,没<br>提交内容<br>案例正文及分<br>"案例名称<br>"作者         | 118年2月25日24:00前将文本检查阶段审核不通过的案例修改并重新提交,25日后系统将关闭该修改功能,进入专家评审阶段<br>有任何方法能够再次打开上传案例,请参赛队员把握好时间,以免耽误您的大赛进程,谢谢。<br><b>析手册</b><br>测试案例1 |
| 参赛队伍务必在20<br>改系统关闭后,没<br>提交内容<br>案例正文及分<br>"案例名称<br>"作者<br>"关键字 | 118年2月25日24:00前将文本检查阶段审核不通过的案例修改并重新提交,25日后系统将关闭该修改功能,进入专家评审阶段<br>有任何方法能够再次打开上传案例,请参赛队员把握好时间,以免耽误您的大赛进程,谢谢。<br>析手册  测试案例1          |
| 参赛队伍务必在20<br>改系统关闭后,没<br>提交内容<br>案例正文及分<br>*案例名称<br>*作者<br>*关键字 | 118年2月25日24:00前将文本检查阶段审核不通过的案例修改并重新提交,25日后系统将关闭该修改功能,进入专家评审阶段<br>有任何方法能够再次打开上传案例,请参赛队员把握好时间,以免耽误您的大赛进程,谢谢。<br>析手册                 |

2、编辑任务:

#### (1) 编辑内容

在上述页面中依次填写案例相关信息。

(2)提交内容

填写完相关信息后,需要进行上传案例正文及分析手册的操作。如下图所示:

| 正文及分析手册                                                       |    |
|---------------------------------------------------------------|----|
| 选择文件 未选择任何文件                                                  | 上传 |
| 文件必须小于 400 MB。<br>允许的文件类型: pdf。                               |    |
| 其他附件1                                                         |    |
| 选择文件 未选择任何文件                                                  | 上传 |
| 文件必须小 <b>于 400 MB。</b><br>允许的文件类型: pdf。                       |    |
| 其他附件2                                                         |    |
| 选择文件 未选择任何文件                                                  | 上传 |
| 文件必须小于 400 MB。<br>允许的文件类型:mp3 mp4 doc docx xls xlsx ppt pptx。 |    |
| 保存 提交                                                         |    |

点击正文及分析手册栏目下的选择文件,选取已经撰写好的案例正文及分析手册(格式要求

为 PDF ), 然后点击上传。

注:案例相关所有资料应保存于同一文件中,此处其他附件1和其他附件2无需上传文件。

3、保存、修改任务:

完成内容的填写及文件的上传后,点击页面下方绿色"保存"按钮,可保存其内容。同一参赛队伍的其他队员在进入"初赛(提交案例正文及分析手册)"页面也可看到,并可进行修改。而参赛队伍的指导老师只能查看到队员填写的内容及预览上传的文档,不能进行修改的操作。

4、提交任务:

队员确定最终要提交的案例正文及分析手册后,点击页面下方蓝色"提交"按钮,即可完成

提交案例正文及分析手册的操作,并且不能再对相关信息进行修改。

提交后,在"我的比赛"页面,该比赛进程的任务状态变为"案例正文及分析手册已提交"。 5、当该过程赛结束,队伍成员可在我的比赛页面看到该过程赛的比赛结果。可在晋级赛一 栏查看到该过程赛的"晋级状态"为晋级还是淘汰。

#### 1.4 邮件提醒功能

当秘书处管理员发布新阶段的比赛任务或参赛队伍晋级时,队伍创建者都会收到相应的邮件

#### 通知,如下所示

|                                                                                                    | a (                                                                                                    | 反馈建议 帮助中心 退出 |
|----------------------------------------------------------------------------------------------------|----------------------------------------------------------------------------------------------------|--------------|
| mail.qq.co                                                                                                    | ■ 邮箱首页   设置 - 换肤●                                                                                            | Q.部件提表 ▼     |
| ☞ 写信                                                                                                    | ≪返回 回夏 回夏全部 转发 删除 彻底删除 举报 拒收 杨己为 ▼ 移动到 ▼                                                                     | 上一封 下一封      |
| ▲ 收信<br>■ 通讯录                                                                                                    | <mark>请为贪例比资理交通要供应</mark> ☆<br>发生人、全 <mark>的和户内院连接物</mark> をweb号mpa.org.cm> 国<br>村 回:2017年2月15月1日第11日、下年2-18 | 1            |
| 收件箱(2)                                                                                                    | 收件人: 1 (3) >                                                                                                 |              |
| 星标邮件 ★                                                                                                    | 这不是腾讯公司的官方邮件 ②。 请勿经信密保、汇款、中奖信息,勿经易拨打陌生电话。 📑 举报垃圾邮件                                                           | 网站安全云检测      |
| 単続箱<br>日发送<br>日開除 [消空]<br>立取稿<br>見他却箱                                                                                                    | 可在登录网站后访问以下地址查看详情:<br>http://www.mpa.org.cn/team-match                                                       |              |
| 漂流瓶 💧                                                                                                    |                                                                                                    |              |
|                                                                                                    | 快速回复给:金属MPA被消费给书处                                                                                            | Ŀ            |
| ● 新設備         ● 新設備         < | 下一封未读: 21 全国MPA教指委修书处 请为案例比赛提交案例正文                                                                           |              |
| 简历<br>阅读空间                                                                                                    | ≪返回   回复   回复全部   转发   删除   视成删除   举报   拒收   标记为… ▼   移动到… ▼                                                 | 上一封 下一封      |
|                                                                                                    |                                                                                                    |              |

以提醒参赛队员需进行任务提交操作,或是否晋级。

注:如未收到邮件,请查看其是否进入垃圾邮件。

# 二、院校管理员用户操作

在案例大赛中,院校管理员用户可进行:审核参赛者、审核参赛队伍、查看本院校的参赛队 伍的比赛情况的操作。具体操作流程如下:

#### 2.1 院校管理员审核认证的操作

在学生报名组队阶段,院校管理员共需进行两次审核工作,第一次为对报名参赛的队员进行 逐一审核,第二次为对组队完成的队伍进行审批。

1、审核参赛者

院校管理员需对新注册的学生用户进行院校认证审核操作,只有通过院校管理员认证审核的 学生才能进行案例大赛报名。院校管理员的具体审核操作流程如下:

(1) 院校管理员登录后,点击左侧菜单"院校用户管理",进入如下页面:

| 全国公共管理专<br>National MPA Education              | 业学位研究生教育指导委员会<br>Steering Committee | 首页 新闻 通知文件 服务 院校 关于数据委 |
|------------------------------------------------|-------------------------------------|------------------------|
| •                                              |                                     | <u></u>                |
| ▲ 我的账户                                         | 院校用户管理                              |                        |
| 於校用户管理 除校新闻管理                                  | 云南大学院校用户管理                          |                        |
| \$ 财务 -                                        |                                     |                        |
| <ul> <li>◎ 案例比表 ▼</li> <li>Ø 常用链接 ▼</li> </ul> |                                     |                        |
| 論 论文 ▼                                         |                                     |                        |

(2)点击要进行管理的院校名称下方的"院校用户管理"按钮,可进入用户页面,如下图

所示:

| 全国公共管理专业学<br>National MPA Education Steer | 全位研究生教育<br>ng Committee              | 指导委员会       |      | 1  | 前   | 新闻        | 政策文件 | 服务 | 院校 关于教指委 |
|-------------------------------------------|--------------------------------------|-------------|------|----|-----|-----------|------|----|----------|
|                                           |                                      |             |      |    |     |           |      |    |          |
|                                           | 北京大学                                 |             |      |    |     |           | 1    | 1  |          |
| ↑ 我的账户                                    | 用户                                   |             |      |    |     |           |      |    |          |
| 1 院校用户管理                                  | 群组概》                                 | 兄           |      |    |     |           |      |    |          |
| □ 院校新闻管理                                  | <ul> <li>成员总</li> <li>内容总</li> </ul> | 数:5<br>物:17 |      |    |     |           |      |    |          |
| \$ 财务 -                                   | 状态                                   |             | 名称   |    |     |           |      |    |          |
| ■ 案例比赛 ▼                                  | - 全部 -                               |             |      |    | S   |           |      |    |          |
| ⊘ 常用链接 ▼                                  |                                      |             |      |    |     |           |      |    |          |
| ■ 论文 -                                    | 应用                                   |             |      |    |     |           |      |    |          |
|                                           | 操作                                   | -个操作 -      | ▼ 执行 |    |     |           |      |    |          |
|                                           |                                      |             |      |    |     |           |      |    |          |
|                                           |                                      | 名称          | 状态   | 角色 | 加ノ  | 、时间       | 备注信息 | ž  |          |
|                                           |                                      | amy         | 待审核  |    | 1 4 | 14时 52 分钟 | 以前   |    | 编辑删除     |
|                                           |                                      | anny        | 有效   |    | 1 7 | モ4 小时以前   | Ū    |    | 编辑删除     |
|                                           |                                      |             |      |    |     |           |      |    |          |

(3) 在"用户"页面,点击用户的名称,可查看该用户的基本信息,如下图所示:

| 访问 👌 Welcome to Feeds 🞐 广东省公安月                    | 「交通管… 🔟 京东商城 🧓 新手」       | 上路 🔒 常用网址 🔒 工作 블 窝 | 例网站 🔒 MPA [ | 📄 ih5 🔒 客户网站 |               |      |    |    |       |
|---------------------------------------------------|--------------------------|--------------------|-------------|--------------|---------------|------|----|----|-------|
| 点击按钮,可返回到"用户"页面继                                  | 续进行操作                    | 搜索内容               |             | Q            | in the second |      |    |    |       |
| <b>全国公共管理专业学</b><br>National MPA Education Steern | 位研究生教育指导<br>ng Committee | 委员会                |             |              | 新闻            | 政策文件 | 服务 | 院校 | 关于教指家 |
|                                                   | anny                     |                    |             |              |               | ,    |    |    |       |
| ▲ 我的账户                                            |                          | 姓名:                | anny        |              |               |      |    |    |       |
| 1 院校用户管理                                          |                          | 性别:                | 女           |              |               |      |    |    |       |
|                                                   |                          | 最高学历:              | 本科          |              |               |      |    |    |       |
|                                                   |                          | 在读/毕业:             | 其他          |              |               |      |    |    |       |
| \$ 财务 -                                           |                          | 在读/毕业(其他):         | MPA2010级    |              |               |      |    |    |       |
| ■ 案例比赛 ▼                                          |                          | 工作单位类型:            | 其他          |              |               |      |    |    |       |
|                                                   | 通知公告                     | 工作单位名称:            | 智无          |              |               |      |    |    |       |
| ◎ 论文 -                                            | 2016年MPA大赛报              | 名已经开始,正在火热报名中      |             |              |               |      |    |    |       |
|                                                   |                          |                    |             |              |               |      |    |    |       |

点击浏览器上的 安钮, 可返回"用户"页面。

(4)在"用户"页面,点击状态为"待审核"所对应的学生用户的编辑按钮,可进入"编辑用户"页面,如下图所示:

| ▲ 我的呢白                                         | 编辑用户       |
|------------------------------------------------|------------|
| <ul> <li>■ 1%□30K</li> <li>■ 院校用户管理</li> </ul> | 用户信息       |
| ■ 院校新闻管理                                       | 专家测试2      |
| \$ 财务 -                                        | 状态         |
| ▶■ 案例比赛 ▼                                      | 角色 日本 全管理人 |
| ⑧ 常用链接 ◄                                       |            |
| ■ 论文 -                                         | · 笛注信息     |

(5) 在编辑用户页面,院校管理员需将用户状态改为"审核通过",点击保存按钮。即 可完成用户审核认证的操作。(此处角色栏不用填写)

#### 2、审批参赛队伍

(1) 院校管理员登录后,点击左侧菜单"案例比赛—审批队伍",可进入审批队伍的页面,对本院校所有提交信息的参赛队伍进行审核。如下图所示:

| 全国公共管理专业学<br>National MPA Education Steering | <b>位研究生教育</b><br>g Committee | 指导委员会 |            |                                  | 颌 新闻 通知          | 1文件 服务 | 院校 关于教指 |
|----------------------------------------------|------------------------------|-------|------------|----------------------------------|------------------|--------|---------|
|                                              |                              |       |            |                                  |                  |        |         |
|                                              | 审批队任                         | ī     |            |                                  |                  |        |         |
| ★ 我的账户                                       | + 100/(L                     |       |            |                                  |                  |        |         |
| 👤 院校用户管理                                     | 序号                           | 所属院校  | 队伍名称       | 参加比赛                             | 创建时间             | 队伍状态   | 查看详情    |
| 院校新闻管理                                       | 1                            | 云南大学  | 至公天下       | "案例中心杯"首届<br>"中国研究生公共<br>管理案例大赛" | 2016-12-18 22:39 | 审批通过   | 查看详情    |
| \$ 财务 ▼                                      | 2                            | 云南大学  | 五与伦比       | "案例中心杯"首届<br>"中国研究生公共            | 2016-12-20 11:26 | 审批通过   | 查看详情    |
| • 我的队伍                                       |                              | -++   | い+##50 / k | 管理案例大赛"                          | 0040 40 00 40:05 |        |         |
| <ul> <li>我的比赛</li> </ul>                     | 3                            | 云南天子  | 又播风华       | "案例中心杯"自屈<br>"中国研究生公共<br>管理案例大赛" | 2016-12-23 16:35 | 审批通过   | 兰有许何    |
| <ul> <li>我的奖项</li> </ul>                     | XLS                          |       |            |                                  |                  |        |         |
| • 我指导的队伍                                     |                              |       |            |                                  |                  |        |         |
| • 评委邀请                                       |                              |       |            |                                  |                  |        |         |
| <ul> <li>比赛评分</li> </ul>                     |                              |       |            |                                  |                  |        |         |
| 审批队伍                                         |                              |       |            |                                  |                  |        |         |
| • 队伍比赛情况                                     |                              |       |            |                                  |                  |        |         |
|                                              |                              |       |            |                                  |                  |        |         |
| ■ 论文 -                                       |                              |       |            |                                  |                  |        |         |

(2) 点击"审批队伍"页面里对应的"查看详情"操作,可查看到对应队伍的详细情况,

如下图所示:

| 全国公共管理专业学位研究生<br>National MPA Education Steering Committee                                                                                                    | 教育指导委员会 | 4 | ,首页 新 | 闻 政策文件 | 服务 |  |
|----------------------------------------------------------------------------------------------------|---------|---|-------|--------|----|--|
| -                                                                                                    |         |   |       |        | İ. |  |
| 首页                                                                                                    |         |   |       |        |    |  |
| Contract of the second second se |         |   |       |        |    |  |
| 所属院校: 2016年案例大赛                                                                                                    |         |   |       |        |    |  |
| 队员名称                                                                                                    |         |   |       |        |    |  |
| anny                                                                                                    | 查看队员信息  |   |       |        |    |  |
| amy                                                                                                    | 查看队员信息  |   |       |        |    |  |
|                                                                                                    |         |   |       |        |    |  |
|                                                                                                    |         |   |       |        |    |  |

点击"查看队员信息",可在新打开的页面上查看到参赛队员的个人资料。

(3) 查看详情后,管理员可点击审批队伍页面的"审批"按钮,进入审批页面对该队伍 进行审核,并填写提交审核意见,如下图所示:

| MPA   | 全国公共管理专业学位研究生教育指导委员会<br>National MPA Education Steering Committee | 新闻 | 政策文件 | 服务 | 院校 | 关于教指委 |
|-------|-------------------------------------------------------------------|----|------|----|----|-------|
|       | 、审批                                                               |    |      |    |    |       |
| 审批意见  |                                                                   |    |      |    |    |       |
| 审批不通过 | 审批通过 取為                                                           |    |      |    |    |       |

审批通过后,参赛队员可在"我的队伍"页面查看到管理员审批的结果,即:队伍状态变为

| 全国公共管理专<br>National MPA Education | 业学位研究生教育<br>Steering Committee | 育指导委员会 | È    |                   | ~         | 首页         | 新闻 | 通知文件                | 服务 | 院校 | 关于教指 |
|-----------------------------------|--------------------------------|--------|------|-------------------|-----------|------------|----|---------------------|----|----|------|
|                                   |                                |        |      |                   |           |            |    |                     | 1  |    |      |
|                                   | 我的队                            | 伍      |      |                   |           |            |    |                     |    |    |      |
| <b>俞</b> 我的账户                     |                                |        |      |                   |           |            |    |                     |    |    |      |
| \$ 财务 -                           | 序号                             | 所属院校   | 队伍名称 | 参加比赛              | 指导老师      | 队员         |    | 创建时间                | 队伍 | 状态 | 查看   |
| ■ 案例比赛 -                          | 1                              | 1007   | 1000 | "案例中心杯"<br>首届"中国研 | 罗红霞<br>邓崧 | 杨裕旭<br>谢深泉 |    | 2016-12-18<br>22:39 | 审批 | 通过 | 查看   |
| 我的队伍                              |                                |        |      | 究生公共管理<br>案例大赛"   |           | 李林洪<br>耿尚勋 |    |                     |    |    |      |
| • 我的比赛                            |                                |        |      |                   |           |            |    |                     |    |    |      |
| • 我的奖项                            |                                |        |      |                   |           |            |    |                     |    |    |      |
| • 我指导的队伍                          |                                |        |      |                   |           |            |    |                     |    |    |      |
| <ul> <li>评委邀请</li> </ul>          |                                |        |      |                   |           |            |    |                     |    |    |      |
| • 比赛评分                            |                                |        |      |                   |           |            |    |                     |    |    |      |
| ∮ 常用链接 ▼                          |                                |        |      |                   |           |            |    |                     |    |    |      |

"审批通过"。如下图所示:

#### 2.2 院校管理员查看比赛情况

点击左侧菜单栏"案例比赛——队伍比赛情况",进入队伍管理页面,院校管理员可查看到 本院校所有参赛队伍的比赛状态、比赛分数、获奖情况等内容,队伍管理页面如下图所示:

| 王国公共自建专业子位<br>National MPA Education Steering C        | <b>研究生</b><br>ommittee | 如育指导委員 | 퉛슾                             |            | $\checkmark$         | 首页   | 新闻                            | 通知文件                                   |       | 务院       | 校 关于教指 |
|--------------------------------------------------------|------------------------|--------|--------------------------------|------------|----------------------|------|-------------------------------|----------------------------------------|-------|----------|--------|
|                                                        | 队伍                     | 比赛情况   |                                |            |                      |      |                               |                                        |       |          |        |
| <ul> <li>344 JAN -</li> <li>1 院校用户管理</li> </ul>        | 序号                     | 队伍名称   | 比赛名称                           | 指导老师       | 队员                   | 比赛进程 |                               |                                        |       |          | 获奖情况   |
| 目 院校新闻管理                                               | 1                      | 至公天下   | "案例中心杯"首<br>届"中国研究生<br>公共管理案例大 | 罗红霞.<br>邓崧 | 杨裕旭,<br>谢深泉,<br>李林洪, | 晋级状态 | 任务状态                          | 查看                                     | 分数    | 评分<br>情况 | 获奖情况   |
| \$ 财务 ▼<br>■ 案例比赛 ▼                                    |                        |        | 赛"                             |            | 耿尚勋                  | 进行中  |                               | 添加比<br>赛队伍<br>指导老                      |       |          |        |
| <ul> <li>我的队伍</li> <li>我的比赛</li> </ul>                 |                        |        |                                |            |                      | 晋级   | 选题信                           | 师提交选                                   | 36.45 | 评分       |        |
| <ul> <li>我的奖项</li> </ul>                               |                        |        |                                |            |                      |      | 息已提交                          | 题信息                                    |       | 情况       |        |
| <ul> <li>我指导的队伍</li> <li>评委邀请</li> <li>比赛评分</li> </ul> |                        |        |                                |            |                      | 晋级   | 案例正<br>文及分<br>析手册<br>审批通<br>过 | 初赛<br>(提交<br>案例正<br>文<br>(<br>新手<br>册) |       |          |        |
| <ul> <li>审批队伍</li> <li>队伍比赛情况</li> </ul>               |                        |        |                                |            |                      | 进行中  |                               | 初赛第<br>二轮<br>100进                      |       |          |        |
|                                                        |                        |        |                                |            |                      |      |                               | 32                                     |       |          |        |
| up 论文 -                                                | 2                      | 五与伦比   | "案例中心杯"首<br>届"中国研究生<br>公共管理案例大 | 罗红霞        | 钟鸣远,<br>田原,<br>吴雯云大N | 晋级状态 | 任务状态                          | 查看                                     | 分数    | 评分<br>情况 | 获奖情况   |

在队伍比赛情况页面中,院校管理员可查看的内容包括:

# 1、查看参赛队伍的指导老师

在上图队伍比赛情况页面,点击指导老师姓名,可进入该指导老师的账户页面,查看到指导 老师的信息,如下图示:

| -        |                           |                          | 1 |  |
|----------|---------------------------|--------------------------|---|--|
|          | 808                       |                          |   |  |
| ★ 我的账户   | -                         |                          |   |  |
| 1 院校用户管理 | 查看 编辑(请点击编辑完善个人信息)        |                          |   |  |
| 同院校新闻管理  |                           | 我的院校                     |   |  |
| \$ 财务 -  |                           | <ul> <li>云南大学</li> </ul> |   |  |
| ▶ 案例比赛 - |                           |                          |   |  |
|          |                           |                          |   |  |
| ■ 论文 -   | 26004                     |                          |   |  |
|          | 进入1公古<br>1. 案例大赛目前处于评审阶段。 |                          |   |  |
|          |                           |                          |   |  |

2、查看参赛队伍的参赛队员情况

在队伍比赛情况页面, 点击参赛队员的姓名,可进入该学生的账户页面, 查看到该学生的 信息。

#### 3、查看本校每支参赛队伍各过程赛所提交的资料情况

例如:点击"雾炮车政府采购案例小组"这只参赛队伍的"提交选题信息":

| 全国公共管理专业<br>National MPA Education Ste | 学位研究生教育<br>ering Committee | <b>育指导委员</b> :      | æ                        |      | +                  | 首页   | 新闻       | 通知文               |              | 院校       | 关于教指委 |
|----------------------------------------|----------------------------|---------------------|--------------------------|------|--------------------|------|----------|-------------------|--------------|----------|-------|
| ★ 我的账户                                 | 队伍比                        | 赛情况                 |                          |      |                    |      |          |                   |              |          |       |
| 1 院校用户管理                               | 序号                         | 队伍名称                | 比赛名称                     | 指导老师 | 队员                 | 比赛进程 | Ē        |                   |              |          | 获奖情况  |
| 同院校新闻管理                                | 1                          | 雾炮车政府<br>采购案例小<br>组 | "案例中心<br>杯"首届"中<br>国研究生公 | 王丛虎  | 邱政,<br>蒋华杰,<br>程颖, | 晋级状态 | 任务<br>状态 | 查看                | 分数           | 评分<br>情况 | 获奖情况  |
| ◎ 案例比赛 ▼                               |                            |                     | 共管理案例<br>大赛"             |      | 朱妹。<br>薛泽星         | 进行中  |          | 添加比<br>赛队伍<br>指导老 |              |          |       |
| <ul> <li>我的队伍</li> <li>我的比赛</li> </ul> |                            |                     |                          |      |                    | 晋级   | 选题       | 师 提交选 颗信目         | 1            |          |       |
| • 我的奖项                                 |                            |                     |                          |      |                    |      | 已提交      | ACC 199720        |              |          |       |
| • 我指导的队伍                               |                            |                     |                          |      |                    | 进行中  | 案例<br>正文 | 初赛<br>(提交         | -0.725792405 | 评分<br>情况 |       |

可查看到该队伍提交的选题信息,如下图所示:

| -           | +                                                                                                    |
|-------------|----------------------------------------------------------------------------------------------------|
|             |                                                                                                    |
|             |                                                                                                    |
|             | 队伍比赛情况。雾炮车政府采购案例小组。"案例中心怀"首届"中国研究生公共管理案例大赛"                                                                                           |
|             | 提交选题信息                                                                                                    |
| 1. 院校用户管理   |                                                                                                    |
| ■ 院校新闻管理    | 任务开始时间<br>2017-02-20-00-20                                                                                                    |
| A 714       | 2017-02-20 00:00<br>任务结束时间                                                                                                    |
| \$ 财务 ▼     | 2017-03-01 00:00                                                                                                    |
| ■ 案例比赛 ▼    | 任务状态                                                                                                    |
| 》常用链接 ▼     | 选题信息已提交                                                                                                    |
| The VA when | 任务内容                                                                                                    |
| i 16X ▼     | 请填写案例的题目和摘要。                                                                                                    |
|             | 此次填写的案例题目和摘要不用于评审使用,但如果您未按时提交,将无法在后期提交您的案例正文和分析报告。                                                                                    |
|             | 在提交正式的案例正文和分析报告时,您将会有机会再次填写案例题目、摘要、关键词等内容。                                                                                            |
|             | 附件                                                                                                    |
|             | ∂ 操作手册-导师&题目摘要.pdf                                                                                                    |
|             | 提交内容                                                                                                    |
|             | 洗奶信曲                                                                                                    |
|             |                                                                                                    |
|             | 题目: "治霾神器"的冷与热——对雾炮车政府采购问题的思考                                                                                                    |
|             | · 摘要:                                                                                                    |
|             | 洞委。<br>近年来,中国北方部分省市严重雾霾引起了中央和地方的高度重视。于是,从中央的专项资金到地方的财政预算纷纷列支出了购买治理环境污染/                                                               |
|             | 品的目录。"雾炮车"的政府购买也就迅速兴起。然而,从火遣全国"治理神器"被北方部分省市热买,再到突然跌下神坛,以数被打入冷宫。该过程<br>和购买太真会人深思,在州讨捉由,不论是采购沿务或是购买服务,也是利用国家财政性资金和政府供帮你购买货物,工程和服务的行为,即政 |
|             | 采购行为。而在"治霾神器"从火两重天的政府采购经历背后,暴露出的不仅有政府采购中诸多值得玩味的现象,还有政府决策、治理工具、绩效管                                                                     |
|             | 理、财政监督等值得深思的问题。                                                                                                    |

# 三、院校指导老师用户操作

#### 3.1 指导老师用户登录

当指导老师用户是之前未在"全国公共管理专业学位研究生教育指导委员会"网站上注册过的用户时,当参赛队伍的队长完成添加指导老师的操作后,指导老师会收到一封来自系统的邮件,告知指导老师登录账户和密码,邮件如下图所示:

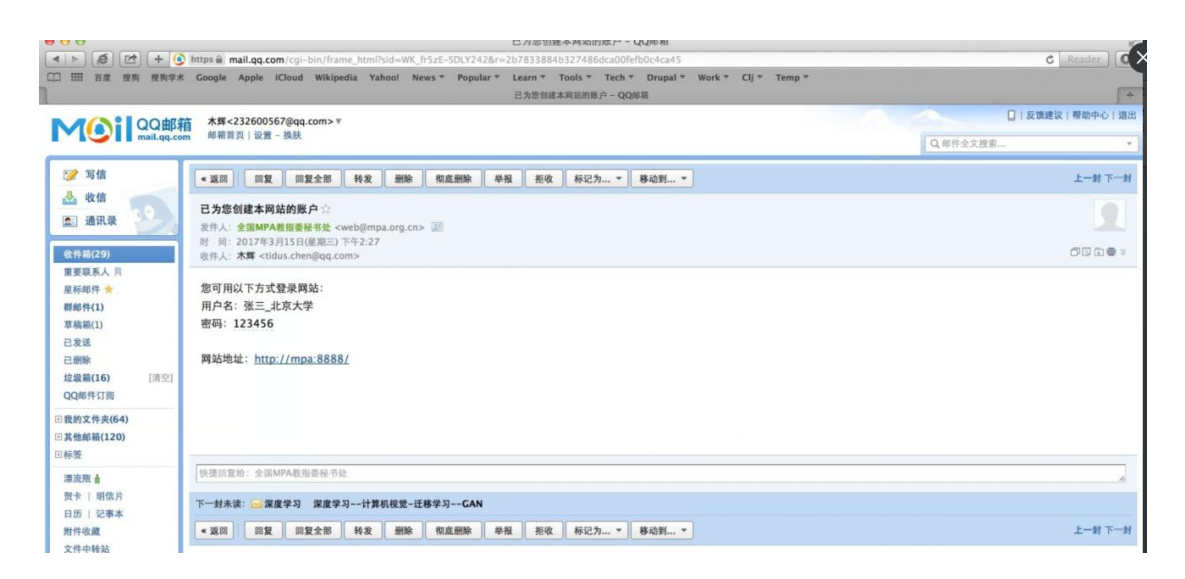

指导老师可点击邮件中显示的网站地址,进入平台登录页面,并通过邮件中的用户名和密码 完成登录。

2、当指导老师用户是之前在"全国公共管理专业学位研究生教育指导委员会"网站上注册 过的用户时,当参赛用户完成添加指导老师的操作后,指导老师会收到一封来自系统的邮件, 邮件如下图所示:

29

| < > (a) (a) (b) (b) (b) (b) (b) (b) (b) (b) (b) (b | https://mail.gg.com/cgi-bin/frame_html?sid=WK_fr5zE-SDLY242&r=2b4b032362b14b998effffb79e25d575                                  | C Reader |
|----------------------------------------------------|----------------------------------------------------------------------------------------------------|----------|
| 33 1111 石皮 投购 投购学                                  | t木 Google Apple iCloud Wikipedia Yahoo! News* Popular* Learn* Tools* Tech* Drupal* Work* Clj፣ Temp*<br>忠己被意識方案例比赛队伍的指导老师 - QQ修務 | F        |
|                                                    | <u>R省</u> 木輝<232600567@qq.com> ▼                                                                                                |          |
| mail.qq.c                                          | com 邮箱首页 设置一线肤                                                                                                    | Q,邮件金文搜索 |
| <b>沙</b> 写信                                        | ◆发展 用复 用复全部 转发 删除 有直删除 导报 把收 标记为 ▼ 移动到 ▼                                                                                        | 上一对 时一步  |
| 📥 收信<br>氢 通讯录                                      | 第0日被邀请为案例比赛队伍的指导老师 ☆     爱作人: 含氮种为教育最新教 corebēma arg cn > 回     # # 2017年11月72日開始: 04512513                                     |          |
| 女件箱(29)                                            | 收件人: <b>木算</b> <232600567@qq.com>                                                                                               |          |
| #要联系人                                              | 为营造健康的邮箱环境,请确认该邮件是否由您订阅? 是我订阅的 忽略                                                                                               |          |
| 星标邮件 <b>★</b><br>群邮件(1)                            | 法释示理社 注闭以下收纳以高考详练                                                                                                    |          |
| 準稿箱(1)                                             | http://mpa:8888/mentor-team 直接占击链接讲加容录页面                                                                                        |          |
| 已发送                                                | 且这些山西这位为了                                                                                                    |          |
| 已删除                                                | 用户名: admin                                                                                                    |          |
| 垃圾箱(16) [清空]                                       | 重设密码地址: http://mpa:8888/user/password                                                                                           |          |
| QQII017F1JB                                        |                                                                                                    |          |
| 我的文件夹(64)<br>其他邮箱(120)<br>标签                       |                                                                                                    |          |
| 漂流瓶 🛔                                              | 快速回复始:金国MPA数指委秘书处                                                                                                    |          |
| 贺卡   明信片                                           | 工                                                                                                    |          |
| 日历   记事本                                           | 下一對木供: < 「 」 陳度 デ -> 「 # 展 使 デ -> 订 # 机 代 定 - 辻 移 デ -> GAN                                                                      |          |
| 附件收藏                                               | 《返回 回复 回复全部 转发 删除 彻底删除 举报 把收 标记为▼ 移动到▼                                                                                          | 上一封下一    |

该邮件提供网站的登录链接,指导老师可点击进入登录页面,输入注册时设置的账号和密码进行登录。当忘记登录密码时,可点击"重设密码地址",进入密码重新设置的页面重设密码,然后通过新密码完成登录操作。

注:如未收到邮件,请查看其是否进入垃圾邮件。

#### 3.2 我指导的队伍

指导老师完成登录后,点击页面左侧"案例比赛—我指导的队伍",可进入我指导的队伍页 面,查看所指导的参赛队伍的情况,如下图所示:

|                                          | 我指 | 导的队伍 |                                  |      |                  |      |      |                   |                  |      |           |
|------------------------------------------|----|------|----------------------------------|------|------------------|------|------|-------------------|------------------|------|-----------|
| ▲ 我的账户                                   |    |      |                                  |      |                  |      |      |                   |                  |      |           |
| \$ 财务 -                                  | 序号 | 队伍名称 | 比赛名称                             | 指导老师 | 队员               | 队伍状态 | 比赛进程 |                   |                  |      |           |
| ■ 案例比赛 •                                 | 1  | 大道至简 | "案例中心杯"首<br>届"中国研究生公<br>共管理案例大赛" | 沙治慧  | 黄贵先<br>刘妍<br>母海燕 | 审批通过 | 晋级状态 | 任务状态              | 查看               | 分数   | 评分情况      |
| <ul> <li>我的比赛</li> </ul>                 |    |      |                                  |      | 朱玲<br>刘程诚        |      | 晋级   | 案例正<br>文及分<br>析手册 | 初赛<br>(提交<br>案例正 | 36.8 | 運分情况      |
| <ul> <li>我的实项</li> <li>我指导的队伍</li> </ul> |    |      |                                  |      |                  |      |      | 审批通<br>过          | 文及分<br>析手<br>册)  | 50.0 | 1173 1000 |
| • 评委邀请                                   |    |      |                                  |      |                  |      | 进行中  | 案例正               | 过程赛              |      |           |
| • 比赛评分                                   |    |      |                                  |      |                  |      |      | XXXX              | 测试2              |      |           |
| ◎ 常用链接 ▼                                 |    |      |                                  |      |                  |      |      |                   |                  |      |           |

在该页面中,点击查看项所对应的内容标题,可进入该页面查看其内容,例如:点击"初赛

(提交案例正文及分析手册)"进入如下页面:

|               | 我的服导队伍。"案例中心杯"首届"中国研究生公共                                                                                                    | 4.管理室例大赛"》大道至简                                       |                                              |
|---------------|----------------------------------------------------------------------------------------------------|------------------------------------------------------|----------------------------------------------|
| ▲ 我的账户        | 初赛(提交案例正文及分析手册)                                                                                                    |                                                      |                                              |
| \$ 财务 •       |                                                                                                    |                                                      |                                              |
| * #444 m _    | 任务开始时间                                                                                                    |                                                      |                                              |
| - MODIFICAL . | 2017-03-10700:00:00                                                                                                    |                                                      |                                              |
| ♂ 常用链續 ▼      | 任务结束时间                                                                                                    |                                                      |                                              |
|               | 2017-03-28700:00:00                                                                                                    |                                                      |                                              |
|               | 任务状态                                                                                                    |                                                      |                                              |
|               | 案例正文及分析手册审批通过                                                                                                    |                                                      |                                              |
|               | 任务内容                                                                                                    |                                                      |                                              |
|               | 请提交案例正文及分析手册。案例正文和分析手                                                                                                    | 册的详细要求在案例大赛通知中已经写明                                   | 1,如需要,请下载附件斋看。                               |
|               | 请注意, 案例正文和手册一经提交, 不能再修改,                                                                                                    |                                                      |                                              |
|               | 3月20日-3月23日的文本检查阶段,不是留给各(                                                                                                    | 边奏赛队伍的个人文本检查阶段,在此检                                   | 查阶段中,个别参赛队伍仅能针对秘书处检查出现问题的室线                  |
|               | 进行小幅修改(例如:匿名、引用等)。                                                                                                    |                                                      |                                              |
|               | 请各位参赛队员不要将该阶段列入您的作品提交                                                                                                    | 和修改的时间限,以免耽误您的比赛进程                                   | l.                                           |
|               | 3月20日-3月23日的文本检查阶段,不是留给各<br>进行小编体政(例如:冒名,引用等)。<br>诸各位参考队员不要将该阶段列入您的作品得交                                                                                                    | 立参赛队伍的个人文本检查阶段。在此检<br>和梯次的时间段,以免款误您的比赛讲8             | 着阶段中,个别参赛队伍仅能针对秘书处检查出现问题的案例<br>8.            |
|               | Piezza .                                                                                                    | 古井-附供=立件タ 可左                                         | 建环燃井工新运立研                                    |
|               |                                                                                                    | 一一一一一一一一一一一一一一一一一一一一一一一一一一一一一一一一一一一一一一               | 线视觉开下载该又许                                    |
|               | 美的人表述和20161125.PDP                                                                                                    |                                                      |                                              |
|               | 提交內容                                                                                                    |                                                      |                                              |
|               | 案例正文及分析手册                                                                                                    |                                                      |                                              |
|               |                                                                                                    |                                                      |                                              |
|               | 案例名称: 30000                                                                                                    |                                                      |                                              |
|               | 案例名称: >>>>>>>>>>>>>>>>>>>>>>>>>>>>>>>>>>>>                                                                                                    |                                                      |                                              |
|               | 案例名称: X00X<br>作論: X000X<br>关键等: X000000                                                                                                    |                                                      |                                              |
|               | 案例名称: 2000X<br>作者: 20000X<br>关键字: 2000000X<br>ちゃの時にもの一、公共形法                                                                                                    |                                                      |                                              |
|               | 案例名称: X00X<br>作業: X00X<br>关键字: X00X0000<br>存金後後近为一: 公共政策                                                                                                    |                                                      |                                              |
|               | 室前名称: 2000<br>作時: 200000<br>交援留子: 20000000<br>交貨額也均向一公共取用<br>購買(中欠): 20000000000                                                                                                    |                                                      |                                              |
|               | <ul> <li>2000年</li> <li>作業: 2000年</li> <li>学校書誌: 2000000</li> <li>学校授助(力)中: 公共取用</li> <li>勝便(中気): 2000000000</li> <li>勝慶(中気): 20000000000</li> <li>勝慶(中気): 20000000000</li> </ul>                                                                                                    | 点击。案例正文"和"案例分                                        | )新手册"的文件名,可在线预览并下载读文件                        |
|               | 案例名称: 2000(<br>作物:)2000(<br>安健特: 20000(<br>安健被(方向)- 公共取用<br>勝便(中文): 2000000000(<br>勝便(中文): 2000000000000000000000000000000000000                                                                                                    | 点击"案例正文"和"案例分                                        | 3析手册"的文件名,可在线预览并下载该文件                        |
|               | <ul> <li>案例名称: 2000</li> <li>作約: 20000</li> <li>关端寺: 2000000</li> <li>安然地(からー: 公共取用</li> <li>勝便(中文): 2000000000</li> <li>勝便(中文): 0000000000</li> <li>勝便(中文): 0000000000</li> <li>勝便(中文): 0000000000</li> <li>勝便(中文): 20000000000</li> <li>第個百姓(大学): 20000000000</li> <li>第個百姓(大学): 20000000000</li> <li>第個百姓(大学): 200000000000</li> <li>第個百姓(大学): 2000000000000000000000000000000000000</li></ul>                                                                                                    | 点击"案例正文和"案例》                                         | 新手册"的文件名,可在线预览并下载演文件                         |
|               | <ul> <li>案例名称: 2000</li> <li>作約: 20000</li> <li>关端中: 2000000</li> <li>安健士: 2月取用</li> <li>研修(水文): 200000000</li> <li>通用 (小文): 2000000000</li> <li>通用 (小文): 2000000000</li> <li>通用 (小文): 2000000000</li> <li>展明 (小文): 2000000000</li> <li>展明 (小文): 2000000000</li> <li>展明 (小文): 2000000000</li> <li>展明 (小文): 20000000000</li> <li>展明 (小文): 20000000000</li> <li>展明 (小文): 200000000000</li> <li>展明 (小文): 20000000000</li> <li>展明 (小文): 2000000000000</li> <li>展明 (小文): 2000000000000000000000000000000000000</li></ul> | 点击"案例正文和"案例》<br>———————————————————————————————————— | 3听手册"的文件名,可在线预览并下载该文件                        |
|               | <ul> <li>案例名称: xxxx</li> <li>作法: xxxxxx</li> <li>作法: xxxxxxx</li> <li>专品(本点の)</li> <li>专品(本点の)</li> <li>研究(中名): xxxxxxxxx</li> <li>研究(中名): xxxxxxxxxxx</li> <li>研究(中名): xxxxxxxxxxxx</li> <li>研究(中名): xxxxxxxxxxxxxxxxxxxxxxxxxxxxxxxxxxxx</li></ul>                                                                                                    | 点击"案例正文"和"案例分                                        | 新手册"的文件名,可在线预览并下载读文件                         |
|               | <ul> <li>案例名称: xxxx</li> <li>作法: xxxxxx</li> <li>作法: xxxxxxx</li> <li>管督後後九分一: 公共取法</li> <li>登督後後九分一: 公共取法</li> <li>建築(中文): xxxxxxxxxx</li> <li>建築(中文): xxxxxxxxxxxxx</li> <li>建築(中文): xxxxxxxxxxxxxxxxxxxxxxxxxxxxxxxxxxxx</li></ul>                                                                                                    | 点击"案例正文"和"案例分<br>一 一 一 管理员对提交内容的审批结果                 | 新手册"的文件名,可在线预选并下载该文件<br>新手册"的文件名,可在线预选并下载该文件 |

说明:指导老师用户只能查看所指导的参赛队伍所提交的内容,不能对其进行修改。